# *Ooffice*

## 管理者用メニュー 操作マニュアル

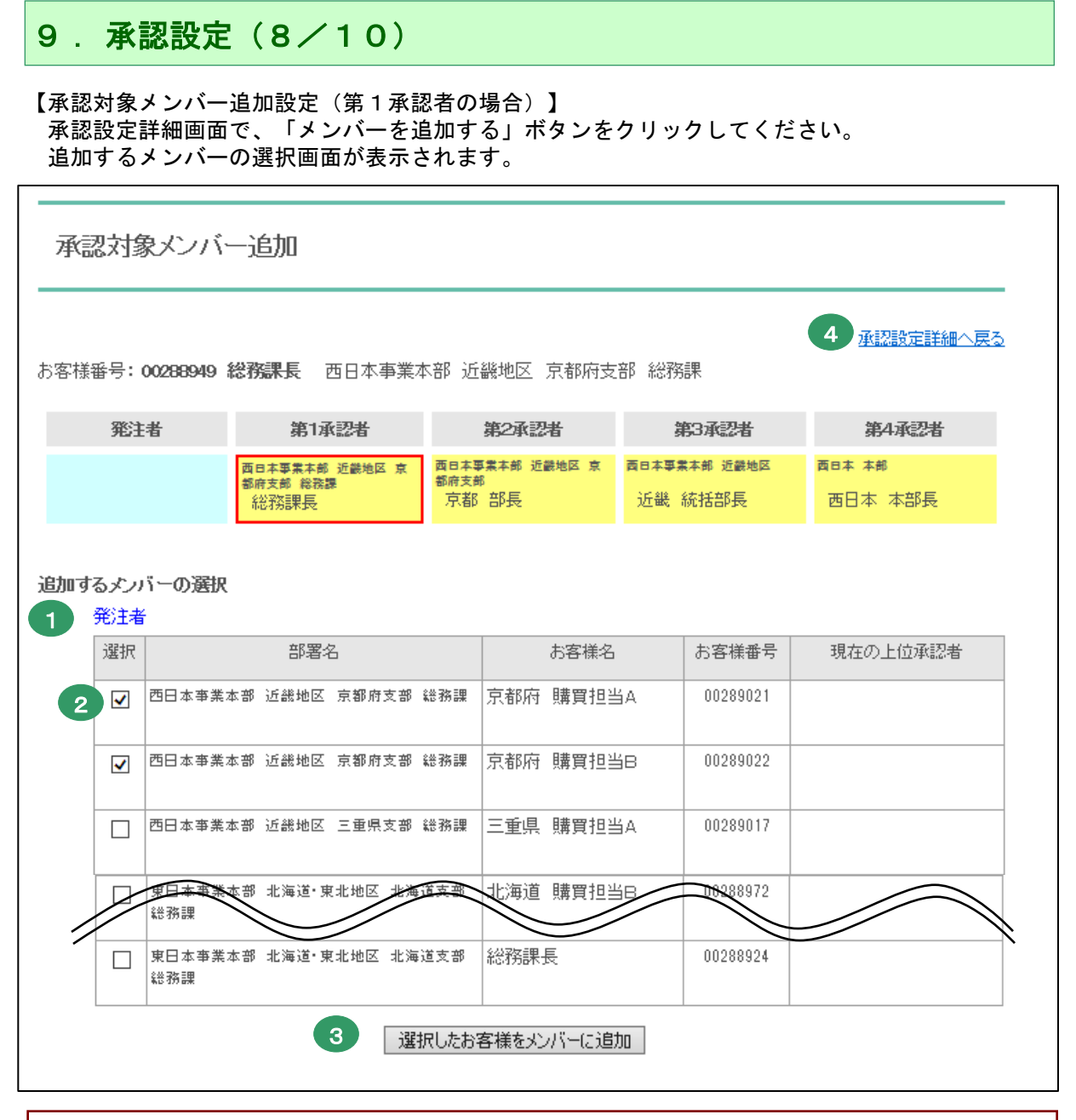

●承認対象となる発注者の一覧が表示されます。

②承認をおこなう発注者を登録します。 チェックをつけると、第1承認者が承認をおこなう対象として選択されます。

③チェックができましたら、「選択したお客様をメンバーに追加」ボタンをクリックしてください。承認対象者として紐付けられます。

🚯「承認設定詳細へ戻る」をクリックして、詳細設定画面に戻ります。

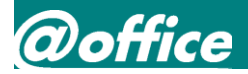

## 管理者用メニュー 操作マニュアル

## 9. 承認設定(9/10)

【承認対象メンバー追加設定(第3承認者の場合)】

※ご紹介しているのは第3承認者ですが、第2承認者が第1承認者を追加設定、第4承認者が第3承認者 を追加設定する方法も同じ手順です。

承認設定詳細画面で、「メンバーを追加する」ボタンをクリックしてください。 追加するメンバーの選択画面が表示されます。

## 承認対象メンバー追加

承認設定詳細へ戻る

お客様番号: 00288871 関東 統括部長 東日本事業本部 関東地区

| 発注者 | 第1承認者 | 第2承認者 | 第3承認者                              | 第4承認者                        |
|-----|-------|-------|------------------------------------|------------------------------|
|     |       |       | <sup>東日本事素本部</sup> 関東地区<br>関東 統括部長 | <sup>東日本 本部</sup><br>東日本 本部長 |

### 追加するメンバーの選択

### 発注者 ※選択されたメンバーは「第2承認者」に階層変更されます

| 選択                  | 部署名                                   | お客様名      | お客様番号    | 現在の上位承認者 |
|---------------------|---------------------------------------|-----------|----------|----------|
| <ul><li>✓</li></ul> | 東日本事業本部 関東地区 茨城県支部                    | 水戸 部長     | 00288884 |          |
|                     | 東日本事業本部 関東地区 茨城県支部 総務課                | 茨城県 購買担当A | 00288985 |          |
|                     | 東日本事業本部 関東地区 茨城県支部 総務課                | 茨城県 購買担当B | 00288986 |          |
|                     | 東日本事業本部 関東地区 茨城県支部 総務課                | 総務課長      | 00288931 |          |
| ✓                   | 東日本事業本部 関東地区 群馬県支部                    | 前橋 部長     | 00288886 |          |
| Ţ                   | 東日本事業本部 <b>北海道</b> ·東北地区 北海道支部<br>総務課 | 北海道 購買把当日 | 00288072 |          |
|                     | 東日本事業本部 北海道•東北地区 北海道支部<br>総務課         | 総務課長      | 00288924 |          |

選択したお客様をメンバーに追加

設定の手順は、P.24の第1承認者の承認追加設定と同じです。追加するメンバーの 選択画面から追加対象者にチェックを付け、最下段の「選択したお客様をメンバーに追加」 ボタンで追加設定します。

25

## 管理者用メニュー 操作マニュアル

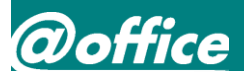

# 9. 承認設定(10/10)

【承認対象メンバーの削除】

承認設定一覧画面より承認者(第1~4)の名前をクリックしてください。

承認設定詳細画面が表示されます。

| 客様番号 <b>: 0028894</b> 9                 | 総務課長 西日本事業和                        | 本部 近畿地区 京都府支                    | 部 総務課                   | 3 承認設定一覧へ戻る                    |
|-----------------------------------------|------------------------------------|---------------------------------|-------------------------|--------------------------------|
| 発注者                                     | 第1承認者                              | 第2承認者                           | 第3承認者                   | 第4承認者                          |
|                                         | 西日本事業本部 近畿地区 京<br>都府支部 総務課<br>総務課長 | 西日本事業本部 近畿地区 京<br>都府支部<br>京都 部長 | 黃日本專業本部 近畿地区<br>近畿 統括部長 | 酉日本 本部<br>西日本 本部長              |
|                                         |                                    |                                 |                         | <u>承認階層を変更する</u><br>上位承認者を選択する |
| 用記染件】 指定の環境対応                           | 条件に合致しない商品が含ま                      | れている場合                          |                         | 承認者が承認すれば発注                    |
|                                         |                                    |                                 |                         |                                |
| 7. ( +> の +> 左) - *                     | 承認者が承認すれば発注                        |                                 |                         |                                |
| かんるのの気に                                 |                                    |                                 |                         |                                |
| であんるののかいこの                              | )]                                 |                                 |                         | 2                              |
| かん。300のアルーク<br>新展メンバー(発注者)<br>西日本事業本部 i | )】<br>丘畿地区 京都府支部 総務課               | 京都府 購買                          | 【担当A 002890             | <b>2</b><br>221 <u>所属苍解除</u>   |

①名前をクリックした承認者に紐付く所属メンバーの一覧が表示されます。

②一覧の中から削除するメンバーを選び、「所属を解除」をクリックしてください。 クリックすると、承認対象者から削除できます。

③所属を削除しましたら、「承認設定一覧へ戻る」をクリックしてください。 承認設定一覧にて、解除した後の承認設定を確認することができます。